# Navigating the Sourcing Project

| Adding to Watched Projects | 1    |
|----------------------------|------|
| Overview Tab               | 2    |
| Documents Tab              | 4    |
| Tasks Tab                  | 6    |
| Teams Tab                  | . 10 |
| Message Board              | . 11 |
| Event Messages             | . 12 |
| History Tab                | . 12 |

## Adding to Watched Projects

 On the Overview tab of the Sourcing Project click on 'Actions' and select 'Add to Watched Projects' from the dropdown menu.

| < 🛞 Louisiana.                                                         |                                           |                         |                                    |
|------------------------------------------------------------------------|-------------------------------------------|-------------------------|------------------------------------|
| Related Knowledge In-Depth Sourcing Project                            | oject                                     |                         |                                    |
| Expand Projects All Knowledge Areas Overview Document Search Knowledge | s Tasks Team Message Board Event Messages |                         |                                    |
| Overview                                                               |                                           |                         |                                    |
| םו                                                                     | WS231589445 (i)                           | View Details            | s Gathering ✓                      |
| Project State                                                          | Active (i)                                | Move                    | ublish RFP 🗸                       |
| Version                                                                | Original                                  | Create                  | )SP Award Concurrence $\checkmark$ |
| Project Status<br>Start Date                                           | Gray                                      | Comu Desired            | eout 🗸                             |
| Start Date                                                             |                                           | Copy Project            |                                    |
| Ouroo                                                                  |                                           | Follow-on Project       |                                    |
| Estimated Value                                                        |                                           | Delete                  |                                    |
| Contract Length (in months)                                            | 51,521,540,451 050                        | Delete Project          | th to an important documen         |
| Contract Start Date                                                    | (j)                                       | Display                 | choose Add to guick Links          |
| Process Status                                                         |                                           | Display                 |                                    |
| Commodity                                                              | ALKALINIZING AGENTS 51191 View more       | Compact View            |                                    |
| Test Project                                                           | Yes (i)                                   | Add to Watched Projects |                                    |
| Base Language                                                          | English                                   | welcome to the pr       | ojecu                              |

Notice on your dashboard that this project is now listed under 'Watched Projects'. From here, you can easily
access the project by clicking on the name.

| 🛞 Lonisiana.                               |                                                                                                    |  |  |  |  |
|--------------------------------------------|----------------------------------------------------------------------------------------------------|--|--|--|--|
| HOME SOURCING CONTRACT                     | TS SUPPLIERS                                                                                                |  |  |  |  |
| Sourcing Project 🗸 Search using Title, ID, | or any other term                                                                                           |  |  |  |  |
| Common Actions                             | Watched Projects                                                                                            |  |  |  |  |
| Create                                     | Name                                                                                                    |  |  |  |  |
| Sourcing Project                           | In-Depth Contract Workspace                                                                                 |  |  |  |  |
| Sourcing Request                           | In-Depth Sourcing Project                                                                                   |  |  |  |  |
| Contract Workspace (Procurement)           |                                                                                                    |  |  |  |  |
| Supplier Research Posting                  | Non-Income Tax Debt Management and Collection System                                                        |  |  |  |  |
| More V                                     | RFP for Collection Services for Tax and Non-Tax Debt for LDR                                                |  |  |  |  |
| Manage                                     | RFP for Estimation of Retained and Unretained Bycatch from the Commercial Menhaden Fishery off of Louisiana |  |  |  |  |
| Personal Workspace                         | RFP for New Teacher Experience Affinity Groups for LDOE                                                     |  |  |  |  |
| Administration                             | DEP for USDA Child Multiller Descent Machines Technical Assistance and Technics for USDA                    |  |  |  |  |
| More V                                     |                                                                                                    |  |  |  |  |
|                                            | Event Status V Expiring Contracts                                                                           |  |  |  |  |
| Recently Viewed $\checkmark$               |                                                                                                    |  |  |  |  |
| In-Depth Sourcing Project                  |                                                                                                    |  |  |  |  |
| In-Depth Contract Workspace                |                                                                                                    |  |  |  |  |
| In-Depth Sou Request Demo                  |                                                                                                    |  |  |  |  |
| Vehicle LiftPO ValuePoint                  | Pending Selection Expiring Contracts                                                                        |  |  |  |  |
| Medicare Billing Services                  |                                                                                                    |  |  |  |  |

 Once you finish with the project if you can easily remove it from your 'Watched Projects' by following the same steps as above and selecting 'Remove from Watched Projects' from the drop down.

| < 🛞 Lonisiana.                                                            |                              |                                                |                                                         |
|---------------------------------------------------------------------------|------------------------------|------------------------------------------------|---------------------------------------------------------|
| Related Knowledge  ► Expand Projects All Knowledge Areas Search Knowledge | In-Depth Sourcing Project    | ect<br>Tasks Team Message Board Event Messages |                                                         |
|                                                                           | Overview                     |                                                |                                                         |
|                                                                           | ID:                          | WS231589445 (i)                                | View Details                                            |
|                                                                           | Project State:               | Active (i)                                     | Move                                                    |
|                                                                           | Version:<br>Project Status:  | Original<br>Gray                               | Create                                                  |
|                                                                           | Start Date:                  | 06/23/2021 (i)                                 | Copy Project                                            |
|                                                                           | Due Date:                    | 0                                              | Follow-on Project                                       |
|                                                                           | Owner:                       | Austin Bachman (i)                             | Delete                                                  |
|                                                                           | Contract Length (in months): | \$1,521,540,451 050 ①                          | Delete Project                                          |
|                                                                           | Contract Start Date:         | 0                                              | Display                                                 |
|                                                                           | Process Status:              | 0                                              | Compact View                                            |
|                                                                           | Commodity:<br>Test Project:  | ALKALINIZING AGENTS 51191 View more Yes (i)    | Remove from Watched Projects<br>Welcome to the project! |

## **Overview Tab**

• This tab shows the information that was added while creating the Sourcing Request.

| Depth Sourcing Pro                                                                                    | iect                                                        |                                                                                                    | ID WS231589445                                                                                          |
|----------------------------------------------------------------------------------------------------|-------------------------------------------------------------|----------------------------------------------------------------------------------------------------|----------------------------------------------------------------------------------------------------|
| wreing Project                                                                                        |                                                             |                                                                                                    | Tasks: Incomplete Tasks: 33                                                                             |
| Jurcing Project                                                                                       |                                                             |                                                                                                    | Current Phase: Requirements Gathering                                                                   |
| Overview Documents                                                                                    | Tasks Team Message Board                                    | Event Messages                                                                                                    |                                                                                                    |
| verview                                                                                               |                                                             | Actions ✓ Process                                                                                                    | All Tas                                                                                                 |
| ID:<br>Project State:<br>Version:<br>Project Status:                                                  | WS231589445 (j)<br>Active (j)<br>Original<br>Gray           | Requirements Gathering ∨     Solicitation ∨                                                                                      | \$<br>\$                                                                                                |
| Start Date:<br>Due Date:                                                                              | 06/23/2021 (i)<br>(i)                                       |                                                                                                    |                                                                                                    |
| Owner:<br>Estimated Value:<br>Contract Length (in months):<br>Contract Start Date:<br>Process Status: | Austin Bachman ()<br>\$1.321.346.431 USD ()<br>()<br>()     | Ouick Links<br>A Quick Link is a path to an important docu<br>this area, navigate to the document you wa<br>Links from its menu. | All Documen<br>iment in this project. To add a Quick Link to<br>init to link to and choose Add to Quick |
| Commodity:<br>Test Project:                                                                           | ALKALINIZING AGENTS 51191 View more<br>Yes (i)              | Announcements                                                                                                    | New Det                                                                                                 |
| Base Language:<br>Currency:<br>Agency:                                                                | English<br>US Dollar<br>820 Office of State Procu View more | Welcome to the project!                                                                                                    | 6/23/2021<br>Austin Bachman                                                                             |
| Resourced By:<br>Project Reason:                                                                      | No Choice (i)<br>No Choice (i)                              |                                                                                                    |                                                                                                    |
| Origin:                                                                                               | Ariba Sourcing (i)                                          |                                                                                                    |                                                                                                    |
| OSP Team:<br>T-Number:                                                                                | RFP1 ()                                                     |                                                                                                    |                                                                                                    |
| PST:<br>Contract Type:                                                                                | Yes (i)<br>Complex Services (i)                             |                                                                                                    |                                                                                                    |
| Recurring RFP:<br>Request Submission Date:                                                            | No (i)<br>Wed, 23 Jun, 2021                                 |                                                                                                    |                                                                                                    |

• The 'Process' section shows a list of the upcoming tasks for the project.

| In-Depth Sourcing Pro<br>Sourcing Project                                                                          | ject<br>Tasks Team Message Board                                    | Event I              | Messages                                                                                                    | ID WS231589445<br>Tasks: Incomplete Tasks: 33<br>Current Phase: Requirements Gathering            |
|----------------------------------------------------------------------------------------------------|---------------------------------------------------------------------|----------------------|----------------------------------------------------------------------------------------------------|---------------------------------------------------------------------------------------------------|
| Overview                                                                                                    |                                                                     | Actions $\checkmark$ | Process                                                                                                    | All Tasks                                                                                         |
| ID:<br>Project State:<br>Version:<br>Project Status:<br>Start Date:                                                | WS231589445 (i)<br>Active (i)<br>Original<br>Gray<br>06/23/2021 (i) |                      | Requirements Gathering ∨     Solicitation ∨                                                                                            | \$<br>\$                                                                                          |
| Due Date:<br>Owner:<br>Estimated Value:<br>Contract Length (in months):<br>Contract Start Date:<br>Process Status: | ()<br>Austin Bachman ()<br>\$1.321.346.431 USD ()<br>()             |                      | Ouick Links<br>A Quick Link is a path to an important docume<br>this area, navigate to the document you want t<br>Links from its menu. | All Documents<br>nt in this project. To add a Quick Link to<br>to link to and choose Add to Quick |
| Commodity:<br>Test Project:<br>Base Language:                                                                      | ALKALINIZING AGENTS 51191 View more<br>Yes ()<br>English            |                      | Announcements<br>Welcome to the project!                                                                                               | New Details<br>6/23/2021<br>Austin Bachman                                                        |

• The 'Quick Links' section allows you to add certain documents that you can easily access from the Overview Tab.

| In-Depth Sourcing Pro                                                              | ject                                                                    |                                                                                                    | ID WS231589445<br>Tasks: Incomplete Tasks: 33<br>Current Phase: Requirements Gathering           |
|------------------------------------------------------------------------------------|-------------------------------------------------------------------------|----------------------------------------------------------------------------------------------------|--------------------------------------------------------------------------------------------------|
| Overview Documents                                                                 | Tasks Team Message Board Event                                          | Messages                                                                                                    |                                                                                                  |
| Overview                                                                           | Actions 🗸                                                               | Process                                                                                                    | All Tasks                                                                                        |
| ID:<br>Project State:<br>Version:<br>Project Status:<br>Start Date:<br>Due Date:   | WS231589445 ()<br>Active ()<br>Original<br>Gray<br>06/23/2021 ()<br>()  | Requirements Gathering ∨     Solicitation ∨                                                                                            | \$<br>\$                                                                                         |
| Owner:<br>Estimated Value:<br>Contract Length (in months):<br>Contract Start Date: | Austin Bachman ()<br>\$1,321,346,431 USD ()<br>()                       | Quick Links<br>A Quick Link is a path to an important docume<br>this area. navigate to the document you want t<br>Links from its menu. | All Documents<br>nt in this project. To add a Quick Link to<br>0 link to and choose Add to Quick |
| Commodity:<br>Test Project:<br>Base Language:<br>Currency:                         | U ALKALINIZING AGENTS 51191 View more<br>Yes ()<br>English<br>US Dollar | Announcements Welcome to the project!                                                                                                  | New Details<br>6/23/2021<br>Austin Bachman                                                       |

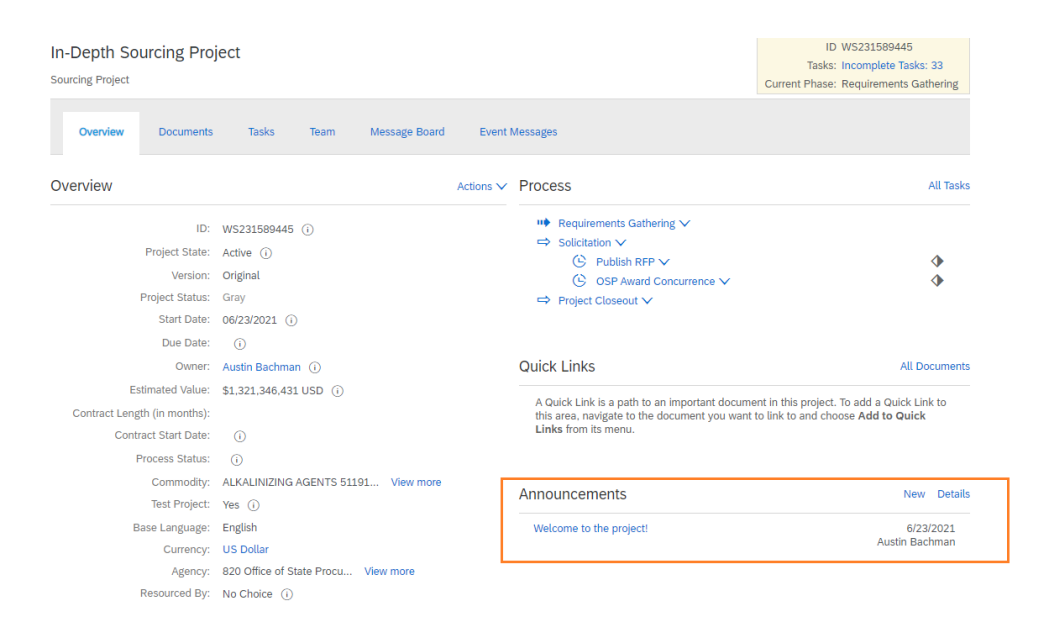

#### **Documents Tab**

- This tab holds all the documents needed in order to create and publish the RFP.
- The documents are stored in their appropriate folders.

| < 🛞 Louisiana                                                                                                    |                                                            |               | Q 🛱 🛱 🧿 🚾                                                                              |
|----------------------------------------------------------------------------------------------------|------------------------------------------------------------|---------------|----------------------------------------------------------------------------------------|
| Related Knowledge                                                                                                    | In-Depth Sourcing Project<br>Sourcing Project              |               | ID WS231589445<br>Tasks: Incomplete Tasks: 33<br>Current Phase: Requirements Gathering |
| Expand Projects     All Knowledge Areas     Search Knowledge                                                                                                    | Overview Documents Tasks Team Message Board Event Messages |               |                                                                                        |
|                                                                                                    | In-Depth Sourcing Project                                  |               | Show Details Actions 🔻                                                                 |
|                                                                                                    | Name                                                       | Owner         | Status                                                                                 |
|                                                                                                    | ☐ RFP Event Template ∨                                     | Project Owner | Not Created                                                                            |
|                                                                                                    | ☐ BAFO ∨                                                   | Project Owner | Not Created                                                                            |
| Γ                                                                                                    | ► C RFP Documents ✓                                        | Project Owner |                                                                                        |
|                                                                                                    | ►                                                          | Project Owner |                                                                                        |
|                                                                                                    |                                                            | Project Owner |                                                                                        |
|                                                                                                    | ► 🗋 LaPAC and Advertisement∨                               | Project Owner |                                                                                        |
|                                                                                                    | ►                                                          | Project Owner |                                                                                        |
|                                                                                                    | Evaluation Documents and Award Recommendation              | Project Owner |                                                                                        |
| Keister       In-Depth Sourcing Project<br>sourcing Project       Current         Expand Projects<br>All Knowledge       In-Depth Sourcing Project       Current         Overview       Documents       Tasks       Team       Message Board       Event Messages         Name       Owner       In-Depth Sourcing Project       Show/of         In-Depth Sourcing Project       Show/of       In-Depth Sourcing Project       Show/of         In-Depth Sourcing Project       Show/of       Project Owner       Show/of         In-Depth Sourcing Project       Show/of       Project Owner       Show/of         In-Depth Sourcing Project       Show/of       Project Owner       Show/of         In-Depth Sourcing Project       Show/of       Project Owner       Show/of         In-Depth Sourcing Project       Show/of       Project Owner       Show/of         In-Depth Sourcing Project       Show/of       Project Owner       Show/of         In-Depth Sourcing Project       Show/of       Project Owner       Show/of         In-Depth Sourcing Project       Show/of       Project Owner       Show/of         In-Depth Sourcing Project Owner       In-Depth Sourcing Project Owner       Show/of       Show/of         In-Depth Sourcing Project Owner       In-Depth Sourcing Project Owner |                                                            |               |                                                                                        |
|                                                                                                    | ►                                                          | Project Owner |                                                                                        |
|                                                                                                    | ► 🗋 Miscellaneous Documents∨                               | Project Owner |                                                                                        |

• To access the documents click the arrow to expand the folder.

| In-Depth Sourcing Project Sourcing Project                 |               | ID WS231589445<br>Tasks: Incomplete Tasks: 33<br>Current Phase: Requirements Gathering |
|------------------------------------------------------------|---------------|----------------------------------------------------------------------------------------|
| Overview Documents Tasks Team Message Board Event Messages |               |                                                                                        |
| In-Depth Sourcing Project                                  | Show          | Details Actions 🗸 📰 🛛 🐱                                                                |
| Name                                                       | Owner         | Status                                                                                 |
| ☐ RFP Event Template ∨                                     | Project Owner | Not Created                                                                            |
|                                                            | Project Owner | Not Created                                                                            |
| ▼ t RFP Documents ∨                                        | Project Owner |                                                                                        |
| t RFP Document ✓                                           | Project Owner | Not Edited                                                                             |
| 🔂 Scope of Work 🗸                                          | Project Owner | Not Edited                                                                             |
| Proposal Evaluation ∨                                      | Project Owner | Not Edited                                                                             |
| 🖸 Definitions and Acronyms 🗸                               | Project Owner | Not Edited                                                                             |
| Insurance Requirements for Contractors ∨                   | Project Owner | Not Edited                                                                             |
| 🔂 Sample Contract 🗸                                        | Project Owner | Not Edited                                                                             |
| 🗇 Proposer Questionnaire Template 🗸                        | Project Owner | Not Edited                                                                             |
| ► 	☐ Oral Presentations∨                                   | Project Owner |                                                                                        |
| _                                                          |               | · · · · · · · · · · · · · · · · · · ·                                                  |

• You may also click on the Table Options Menu and select 'Expand All' to expand all of the document folders at once.

| In-Depth Sourcing Project                                  |               | ID<br>Tasks:   | WS231589445<br>Incomplete Tasks: 33 |
|------------------------------------------------------------|---------------|----------------|-------------------------------------|
|                                                            |               | Current Phase: | Requirements Gathering              |
| Overview Documents Tasks Team Message Board Event Messages |               |                |                                     |
| In-Depth Sourcing Project                                  |               | Show Details   | Actions 🔻                           |
| Name                                                       | Owner         | Status         | Show / Hide Columns                 |
| C RFP Event Template V                                     | Project Owner | Not Ci         | ✓ Name                              |
| 🖆 BAFO 🗸                                                   | Project Owner | Not Ci         | ✓ Owner                             |
| ► C RFP Documents ✓                                        | Project Owner |                | ✓ Status                            |
| ►                                                          | Project Owner |                | Modified By                         |
| ► COA Docs∨                                                | Project Owner |                | Document Type                       |
| ► □ LaPAC and Advertisement ✓                              | Project Owner |                | Creation Date                       |
| ► □ Questions and Answers ✓                                | Project Owner |                | Outline Expansion                   |
| Evaluation Documents and Award Recommendation              | Project Owner |                | Expand All                          |
| ► □ PST∨                                                   | Project Owner |                | Collapse All                        |
| ►                                                          | Project Owner |                | Export to Excel                     |
| ►                                                          | Project Owner |                | Export all Rows                     |
|                                                            |               |                | Export Current Page                 |

• To open a document click on the drop down arrow next to the file name and select 'Download'.

| In-Depth S<br>Sourcing Projec | Sourcing Projec  | t            |       |               |                |            | ID WS231589445<br>Tasks: Incomplete Tasks: 33<br>Current Phase: Requirements Gathering |
|-------------------------------|------------------|--------------|-------|---------------|----------------|------------|----------------------------------------------------------------------------------------|
| Overview                      | Documents        | Tasks        | Team  | Message Board | Event Messages |            |                                                                                        |
| In-Depth Sou                  | rcing Project    |              |       |               |                |            | Show Details 🛛 Actions 🔻 🗮 🛛 🕿                                                         |
| Name                          |                  |              |       |               |                | Owner      | Status                                                                                 |
| 🗂 RFP                         | Event Template 🗸 |              |       |               |                | Project Ow | vner Not Created                                                                       |
| BAFC                          | 0 🗸              |              |       |               |                | Project Ow | vner Not Created                                                                       |
| 🔻 🗇 RFP                       | Documents ∨      |              |       |               |                | Project Ow | vner                                                                                   |
| Év F                          | RFP Document 🗸   |              |       |               |                | Project Ow | vner Not Edited                                                                        |
| ť                             | Action           |              |       |               |                | Project Ow | vner Not Edited                                                                        |
| Ē                             | Download         |              |       |               |                | Project Ow | vner Not Edited                                                                        |
| Ē                             | View Details     | ~            |       |               |                | Project Ow | vner Not Edited                                                                        |
| Ē                             | Сору             | or Contracto | ors 🗸 |               |                | Project Ow | vner Not Edited                                                                        |
| ŕ.                            | Create Shortcut  |              |       |               |                | Project Ow | vner Not Edited                                                                        |

#### Tasks Tab

- This tab breaks up the procedures into individual tasks to allow for a high level view of where we are in the process.
- There are three (3) phases within each project: Requirements Gathering, Solicitation, and Project Closeout.

| In-Depth Sourcing Project Sourcing Project |                    |               |                |        |               |             | ID WS231589445<br>Tasks: Incomplete Tasi<br>Current Phase: Requirements C | ks: 33<br>Gathering |
|--------------------------------------------|--------------------|---------------|----------------|--------|---------------|-------------|---------------------------------------------------------------------------|---------------------|
| Overview Documents T                       | asks Team          | Message Board | Event Messages |        |               |             |                                                                           |                     |
| Show: (Any Status)                         | equired/Optional 🗸 | (Any Owner)   |                | $\sim$ |               |             | Actions 🔻                                                                 | *                   |
| Name                                       |                    |               | Document       |        | Owner         | Status      | Due Date                                                                  |                     |
| ► III Requirements Gathering ∨             |                    |               |                |        | Project Owner | In Progress |                                                                           |                     |
| ► $\Rightarrow$ Solicitation $\checkmark$  |                    |               |                |        | Project Owner | Not Started |                                                                           |                     |
| ▶ $\Rightarrow$ Project Closeout $∨$       |                    |               |                |        | Project Owner | Not Started |                                                                           |                     |

- Requirements Gathering Phase deals with all of the tasks that are required to finalize the documents needed to develop the RFP.
- Solicitation Phase is where the RFP event comes together. It contains all the tasks starting with final OSP approval of the RFP event, goes through publication, any required addenda, evaluations, and ends with consensus and the award recommendation.
- Project Closeout Phase is the final phase that includes administrative tasks to document lessons learned and complete the RFP.

 Within each phase are a list of tasks that will need to be completed. Those tasks with a red asterisks indicate it is a required task.

| In-Depth Sourcing Project Sourcing Project                         | ID WS231589445<br>Tasks: Incomplete Tasks: 33<br>Current Phase: Requirements Gathering |               |                 |
|--------------------------------------------------------------------|----------------------------------------------------------------------------------------|---------------|-----------------|
| Overview Documents Tasks Team Message Board Event Messages         |                                                                                        |               |                 |
| Show: (Any Status)                                                 | $\sim$                                                                                 |               |                 |
| In-Depth Sourcing Project                                          |                                                                                        |               | Actions 🗸 🔳 🛸   |
| Name                                                               | Document                                                                               | Owner         | Status Due Date |
| ▼ <sup>III</sup> Requirements Gathering ✓                          |                                                                                        | Project Owner | In Progress     |
| C Project kickoff prep ∨                                           | Project Documents 🗸                                                                    | Project Owner | Not Started     |
| C Project Kickoff Meeting ★ ✓                                      |                                                                                        | Project Owner | Not Started     |
| Review for Scope of Work <sup>★</sup> ✓                            | Scope of Work 🗸                                                                        | Project Owner | Not Started     |
| ⓒ Commissioner Approval to Use the RFP Process * ✓                 | COA Docs 🗸                                                                             | Project Owner | Not Started     |
| GP Approval of Multi-Year Contract ★ ✓                             | Multi-Year Contract                                                                    | Project Owner | Not Started     |
| OSP Approval for Mandatory Conference or Site Visit <sup>★</sup> ✓ | Mandatory Conference or<br>Site Visit Approval V                                       | Project Owner | Not Started     |
| 🕒 Market Research 🗸                                                |                                                                                        | Project Owner | Not Started     |
| ③ Develop RFP documents * ✓                                        | RFP Documents V                                                                        | Project Owner | Not Started     |
| S Agency Review of RFP Documents <sup>★</sup> ✓                    | RFP Documents V                                                                        | Project Owner | Not Started     |
| OSP Review of RFP Documents <sup>★</sup> ✓                         | RFP Documents V                                                                        | Project Owner | Not Started     |

- To know the status of the task you can look at the icon next to the project name as well as the status column.
   The checkmark indicates that the task has been completed.
  - The notepad indicates that the task is in progress/review and the due date can be found in the 'Due Date' column.
  - $\circ$   $\;$  The clock indicates that the task has not yet been started.

| In-Depth Sourcing Project<br>Sourcing Project                  |                                                                                                    |                    | ID WS<br>Tasks: Inc<br>Current Phase: Re | 231589445<br>complete Tasks: 23<br>quirements Gathering |
|----------------------------------------------------------------|----------------------------------------------------------------------------------------------------|--------------------|------------------------------------------|---------------------------------------------------------|
| Overview Documents Tasks Team Message Board                    | Event Messages                                                                                        |                    |                                          |                                                         |
| Show: (Any Status)                                             | ~                                                                                                    |                    |                                          |                                                         |
| Non-Income Tax Debt Management and Colle                       |                                                                                                    |                    | Act                                      | ions 🗸 🔳                                                |
| Name                                                           | Document                                                                                              | Owner              | Status                                   | Due Date                                                |
| ▼ 🕪 Requirements Gathering ∨                                   |                                                                                                    | Project Owner      | In Progress                              | 08/25/2022                                              |
| ✓ Project kickoff prep ✓                                       | Project Documents (v1/1) V                                                                            | Elizabeth Kunjappy | Complete                                 |                                                         |
| ✓ Project Kickoff Meeting * ✓                                  |                                                                                                    | Elizabeth Kunjappy | Complete                                 |                                                         |
| ✓ Market Research ✓                                            |                                                                                                    | Elizabeth Kunjappy | Complete                                 |                                                         |
| Review for Scope of Work *                                     | 72222 SOW Sent to OSP<br>Non-Income Tax Debt<br>Management and Collection<br>System SOW BP 07112022 ✓ | Elizabeth Kunjappy | In Review                                | 08/25/2022                                              |
| ⓒ OSP Approval of Multi-Year Contract <sup>★</sup> ✓           | Multiyear Contract<br>Justification Letter (6<br>27 2022) 🗸                                           | Project Owner      | Not Started                              |                                                         |
| ☐ Develop RFP documents * ∨                                    | RFP Documents V                                                                                       | Elizabeth Kunjappy | In Progress                              |                                                         |
| Project Lead(s) Review of RFP Documents *                      | RFP Documents V                                                                                       | Project Owner      | Not Started                              |                                                         |
| $$ Evaluation Committee Review of RFP Documents * $\checkmark$ | RFP Documents V                                                                                       | Project Owner      | Not Started                              |                                                         |
|                                                                | DED Documents NZ                                                                                      | Project Owner      | Not Started                              |                                                         |

 If you are unsure of what is required of the task click the drop down arrow next to the task name and select 'View Task Details'.

| In-Depth Sourcing Project<br>Sourcing Project<br>Overview Documents Tasks Team | Message Board Event Messages |                                                  | c             | ID WS23<br>Tasks: Incon<br>Current Phase: Requ | 81589445<br>nplete Tasks: 33<br>irements Gathering |
|--------------------------------------------------------------------------------|------------------------------|--------------------------------------------------|---------------|------------------------------------------------|----------------------------------------------------|
| Show: (Any Status) V Required/Optional V                                       | (Any Owner)                  | ~                                                |               | Action                                         | ns 🔹 🖽                                             |
| Name                                                                           |                              | Document                                         | Owner         | Status                                         | Due Date                                           |
| ▼ 👐 Requirements Gathering ∨                                                   |                              |                                                  | Project Owner | In Progress                                    |                                                    |
| 🕒 Project kickoff prep 🗸                                                       |                              | Project Documents V                              | Project Owner | Not Started                                    |                                                    |
| $$ Project Kickoff Meeting * $\checkmark$                                      |                              |                                                  | Project Owner | Not Started                                    |                                                    |
| ( Review for Scope of Work *                                                   |                              | Scope of Work 🗸                                  | Project Owner | Not Started                                    |                                                    |
| Action     e the RFP Process                                                   | *~                           | COA Docs 🗸                                       | Project Owner | Not Started                                    |                                                    |
| (└) View Task Details ontract * ✓                                              |                              | Multi-Year Contract<br>Approval V                | Project Owner | Not Started                                    |                                                    |
| Edit Task Conference or Site                                                   | visit * 🗸                    | Mandatory Conference or<br>Site Visit Approval V | Project Owner | Not Started                                    |                                                    |
| Open Document                                                                  |                              |                                                  | Project Owner | Not Started                                    |                                                    |
| Mark Complete                                                                  |                              | RFP Documents V                                  | Project Owner | Not Started                                    |                                                    |

• Here on the Properties tab you can read what is required of this task along with the documents associated with it. You can also see if there is a due date to complete this task.

| Review Task                               |                                                                                                    | Exit                     |
|-------------------------------------------|----------------------------------------------------------------------------------------------------|--------------------------|
| The document associated with this t       | ask is in Not Edited status. Update the document as necessary and then mark this task In Progress. Notification on Comment sends an email notification if comments are added to the task | κ.                       |
| In-Depth Sourcing Project / Requ          | uirements Gathering / Review for Scope of Work                                                                                                    |                          |
|                                           |                                                                                                    |                          |
| TSK231649702 Review fo                    | r Scope of Work                                                                                                    | Round 1: Not Started (i) |
| SPA works with Agency to complete         | Scope of Work.                                                                                                    |                          |
| 🕑 Scope of Work 🗸                         |                                                                                                    |                          |
| Properties Task History                   | Review Flow                                                                                                    |                          |
| Basic Details                             |                                                                                                    | Actions                  |
| Status:                                   | Not Started                                                                                                    |                          |
| Owner:                                    | Project Owner ()                                                                                                    |                          |
| Due Date:                                 | 0                                                                                                    |                          |
| Start Date:                               | 0                                                                                                    |                          |
| Committed Due Date:                       |                                                                                                    |                          |
| Reviewers:                                |                                                                                                    |                          |
| Observers:                                | (no value)                                                                                                    |                          |
| Is milestone:                             | No (i)                                                                                                    |                          |
| External Task Response:                   | о<br>С                                                                                                    |                          |
| Required:                                 | Yes ()                                                                                                    |                          |
| Repeat for Each Document Draft:           | No (j)                                                                                                    |                          |
| Predecessors:                             |                                                                                                    |                          |
| <ul> <li>Advanced Task Details</li> </ul> |                                                                                                    |                          |
| Expand to view the contents of this       | s section.                                                                                                    |                          |

• The Task History tab will show the comments between the agency and OSP regarding this task in either a threaded or a chronological order. To change this select 'Threaded' and choose your preference.

| TSK292275537 Review for Scope of Work            | Round 1: F                                                                                                    | Reviewed (i)                |
|--------------------------------------------------|----------------------------------------------------------------------------------------------------|-----------------------------|
| SPA works with Agency to complete Scope of Work. |                                                                                                    |                             |
| û Scope of Work (4) ∨                            | <ul> <li>This task has been completed. You can do any of the following:</li> <li>Review the comments or document changes made by the reviewer on the Task History tab.</li> <li>New Round Initiate a New Round if necessary. Examples of when you might need a New Round Include if the previous round was denied, or if the document has changed since the previous round.</li> <li>Publish Publish the document(s) on the left.</li> <li>Replace the document(s) on the left.</li> </ul> |                             |
| Properties Task History Review Flow              |                                                                                                    | -                           |
| Owner                                            | =                                                                                                    | Threaded<br>Da <sup>:</sup> |
|                                                  |                                                                                                    |                             |

| ▼ Monica Clark ∨                                                  | 10/12/2021 02:27 PM |
|-------------------------------------------------------------------|---------------------|
| My suggested revisions and comments are in the attached document. |                     |
| Karen Evans 🗸                                                     | 10/12/2021 02:33 PM |
| approving SOW                                                     |                     |
| Karen Evans 🗸                                                     | 10/12/2021 02:37 PM |
| Reviewed                                                          |                     |
| Karen Evans 🗸                                                     | 10/12/2021 02:37 PM |
| No changes on SOW                                                 |                     |
| Monica Clark V                                                    | 10/12/2021 03:01 PM |
| Completed                                                         |                     |

| Properties Ta         | ask History                                                                                                    | Review Flow                      |  |  |          |         |   |
|-----------------------|----------------------------------------------------------------------------------------------------|----------------------------------|--|--|----------|---------|---|
|                       |                                                                                                    |                                  |  |  |          |         |   |
|                       |                                                                                                    |                                  |  |  |          | Threade | ł |
| Owner                 |                                                                                                    |                                  |  |  | View     |         |   |
| 🔻 Monica Clark 🗸      |                                                                                                    |                                  |  |  | Threade  | d       |   |
| My suggested revision | ons and comme                                                                                                    | ts are in the attached document. |  |  | Chronol  | ogical  |   |
| Karen Evans 🗸         | <ul> <li>Image: A second second s</li></ul> |                                  |  |  | History  |         |   |
| approving SOW         |                                                                                                    |                                  |  |  | Past Ver | sions   |   |
| approving 5000        |                                                                                                    |                                  |  |  |          |         |   |

- $\circ$  The Review Flow tab will show everyone who needs to review the task.
  - Gray indicates the task has not yet been sent to the person.

| Properties | Task History Review Flow  | ]                      |                                   |          |
|------------|---------------------------|------------------------|-----------------------------------|----------|
| Submitted  | Pending<br>OSP Supervisor | Pending<br>OSP Manager | Pending<br>OSP Assistant Director | Reviewed |

Blue indicates the task has been sent to the person and they are reviewing it.

| Active                          |  |
|---------------------------------|--|
| Submitted Monica Clark Reviewed |  |

• Green indicates the task has been completed by the person.

| Properties | Task History | Review Flow    |          |  |
|------------|--------------|----------------|----------|--|
| Submitted  | Revie        | wed<br>1 Evans | Reviewed |  |

## **Teams Tab**

• In order to view the project you must be listed on this tab.

| RFP for TBMO Amy for OSP |           |       |      |               |             |                        |  |
|--------------------------|-----------|-------|------|---------------|-------------|------------------------|--|
| Sourcing Project         |           |       |      |               |             |                        |  |
| Overview                 | Documents | Tasks | Team | Message Board | Event Messa | ages                   |  |
| Team Member              | S         |       |      |               |             |                        |  |
| Group 1                  |           |       |      |               |             | Members                |  |
| Agency                   |           |       |      |               |             | (none)                 |  |
| Agency Approver          |           |       |      |               |             | Austin Bachman         |  |
| Agency Legal             |           |       |      |               |             | (none)                 |  |
| Agency Project Lea       | ad(s)     |       |      |               |             | Monica Clark           |  |
| Evaluation Commit        | tee       |       |      |               |             | Monica Clark, Anna Cox |  |
| OSP Assistant Dire       | ctor      |       |      |               |             | Austin Bachman         |  |
| OSP Manager              |           |       |      |               |             | Stephanie Horvath      |  |
| OSP Observers            |           |       |      |               |             | OSP Users              |  |
| OSP Supervisor           |           |       |      |               |             | Elizabeth Kunjappy     |  |
| Project Owner            |           |       |      |               |             | Amy York               |  |
| Subject Matter Exp       | ert       |       |      |               |             | (none)                 |  |
| Surrogate Bidder         |           |       |      |               |             | Surrogate Bidders      |  |
|                          |           |       |      |               |             |                        |  |

- Agency Approver is not necessarily the person who has the delegation to make purchases for the agency. It is someone at the agency that is above the level of the end user.
- Agency budget and legal are conditional groups. These can be selected when creating the Sourcing Request.
- Observers anyone at the agency that needs access that is not assigned a specific role.

#### **Message Board**

- Each Message Board in LESA has a unique email address associated with it.
- You can send an email to the unique email address and CC the person you want to communicate with and LESA will capture the entire email chain and add it to the Message Board.
- To find the unique email address click on the Message Board tab and 'Post via Email'

| Sourcing Project           |                      |               |                   | Tasks: In<br>Current Phase: F | ncomplete Tasks: 19<br>Requirements Gathering |
|----------------------------|----------------------|---------------|-------------------|-------------------------------|-----------------------------------------------|
| Overview Documents         | Tasks Team           | Message Board | Event Messages    | History                       |                                               |
| Search Filter (All) Title: |                      | Ke            | ywords:           |                               | Search Options V                              |
|                            |                      |               |                   | Search                        | Reset                                         |
| Topics                     |                      |               |                   |                               | Post via Email                                |
| Title                      | Created By           | Labels        | Replies Last Post | Date ↓                        | Last Post By                                  |
| Welcome to the project!    | Monica Clark         | Announcement  | 0 02/01/20        | 22 02:19 PM                   | Monica Clark                                  |
| → Add to •                 | Remove from <b>v</b> | Delete        | New Topic         |                               |                                               |

 The email address will then appear. You can click on the hyperlink or copy and paste it into your email message and send as you normally would.

#### Post via Email

| The email address below is unique to this workspace and can be used to post a topic or reply to the message board. The posts are threaded based on title, and include email attachments. Internal users, as well as any external parties can post through email, as long as the message is less than 10 MB. |                                                                                                    |                        |              |           |                     |                                                                    |                    |  |  |
|----------------------------------------------------------------------------------------------------|----------------------------------------------------------------------------------------------------|------------------------|--------------|-----------|---------------------|--------------------------------------------------------------------|--------------------|--|--|
| email2workspace-prod3+louisiana+WS359995079+zsxz@ansmtp.ariba.com                                                                                                    |                                                                                                    |                        |              |           |                     |                                                                    |                    |  |  |
|                                                                                                    |                                                                                                    |                        |              |           |                     | [                                                                  | Done               |  |  |
| <ul> <li>Once the email is sent it can now be found in the Message Board</li> </ul>                                                                                                    |                                                                                                    |                        |              |           |                     |                                                                    |                    |  |  |
| Overview Documents                                                                                                    | Tasks Team Message Board                                                                                                    | Event Messages History | /            |           |                     |                                                                    |                    |  |  |
| Search Filter (All)                                                                                                    |                                                                                                    |                        |              |           |                     |                                                                    | Search Options∨    |  |  |
| Title:                                                                                                    |                                                                                                    |                        |              | Keywords: |                     |                                                                    |                    |  |  |
|                                                                                                    |                                                                                                    |                        |              |           |                     | Search                                                             | Reset              |  |  |
| Topics                                                                                                    |                                                                                                    |                        |              |           |                     |                                                                    | Post via Email 🛛 🎆 |  |  |
| Title                                                                                                    | Created By                                                                                                    |                        | Labels       | Replies   | Last Post Date 🗍    | Last Post By                                                       |                    |  |  |
| Project Kick Off                                                                                                    | "Monica Clark (DOA)" <monica.clark2@< td=""><td>)la.gov&gt;</td><td>(no value)</td><td>0</td><td>08/25/2022 01:13 PM</td><td>"Monica Clark (DOA)" <monica.clark2@la.gov></monica.clark2@la.gov></td><td></td></monica.clark2@<> | )la.gov>               | (no value)   | 0         | 08/25/2022 01:13 PM | "Monica Clark (DOA)" <monica.clark2@la.gov></monica.clark2@la.gov> |                    |  |  |
| Welcome to the project!                                                                                                    | Monica Clark                                                                                                    |                        | Announcement | 0         | 10/12/2021 01:15 PM | Monica Clark                                                       |                    |  |  |
| ↓ Add to ▼                                                                                                    | Remove from 🗸 🛛 Delete                                                                                                    | New Topic              |              |           |                     |                                                                    |                    |  |  |

## **Event Messages**

- Messages will only populate once the event is published.
- Once published messages regarding the published event will show here.

| 0                                                                                                    | verview | Documer | nts Tasks    | Team | Message Board | Eve | ent Messages | History |             |  |
|----------------------------------------------------------------------------------------------------|---------|---------|--------------|------|---------------|-----|--------------|---------|-------------|--|
| No messages are displayed because no events or surveys have been published for the project or you do not have permission to view the published events or surveys. |         |         |              |      |               |     |              |         |             |  |
| Messa                                                                                                    | ages    |         |              |      |               |     |              |         |             |  |
| Event                                                                                                    | Fr      | om      | Contact Name |      | Subject       | Id  | Reply Sent   |         | Sent Date ↓ |  |
| No items                                                                                                    |         |         |              |      |               |     |              |         |             |  |

## **History Tab**

- This is an audit log from creation to completion.
- This tab may or may not show depending on the permissions the user has.